Sammensætning af ringe på Tauris:

Sæsonstart:

Vaccination af duer skal være registreret i foreningsprogrammet.

Terminalkoden skal være 1111, når der spørges efter denne

1)

Start Tauris club, forbind terminal til datastik og tilslut strøm:

Indlæs duer fra terminalen

Tryk Start/3 på terminalen

Vælg Kommunikation/duebestand fra (Terminal->PC)

2)

Foreningsprogram:

Højre klik på program icon og vælg 'Kør som Administrator'

Vælg menupunkt: Filer/eksporter til andre programmer

Vælg 'Slag'

Filplacering 'C:\'

Klik på: 'Elektroniske Systemer'

Klik på: 'Eksporter' (der advares om fil eksisterer, klik ok/fortsæt)

3)

Overfør aktive duer til terminalen.

Terminal skal være tændt og Start/3 være valgt

Start 'Tauris upload'

Følg instruks på skærmen

Terminalen opdateres med duebestand.

Herefter er terminalen i sammensæt mode

Tag strøm fra terminalen.

Tilslut indleverings kop

Sæt strøm til terminalen

Tryk Start

Tryk 7

Find duen der skal sammensættes og tryk knækpil, sæt e-ring i koppen

Næste due.....

Når sidste due er sammensat, tages strøm fra terminalen og kop afmonteres.

4)

Print og indlæs duer i 'Tauris Club'

Monter pc-kabel til Terminal og sæt herefter strøm til terminal.

Start 'Tauris Club'

Og vælg 'Print/Print fra PC (Terminal -> PC/Printer)

Tryk 'Start' på terminal og herefter 8

Når kontrollisten er printet, luk menupunktet og tryk 3

I 'Tauris Club'

Dobbelt klik evt. på Ringsted

Dobbeltklik på medlemmet

Vælg menu ' Kommunikation/duebestand fra (Terminal->PC)'

Duebestand er herefter opdateret på PC

Tag strøm fra terminal og herefter pc-kabel

Vi er klar til næste medlem